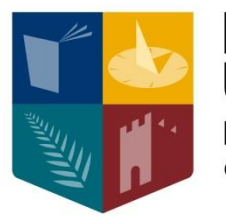

Maynooth University National University of Ireland Maynooth

## **Online Registration Guide**

Applicable: First year programmes, **NO** subject choice

(September 2016)

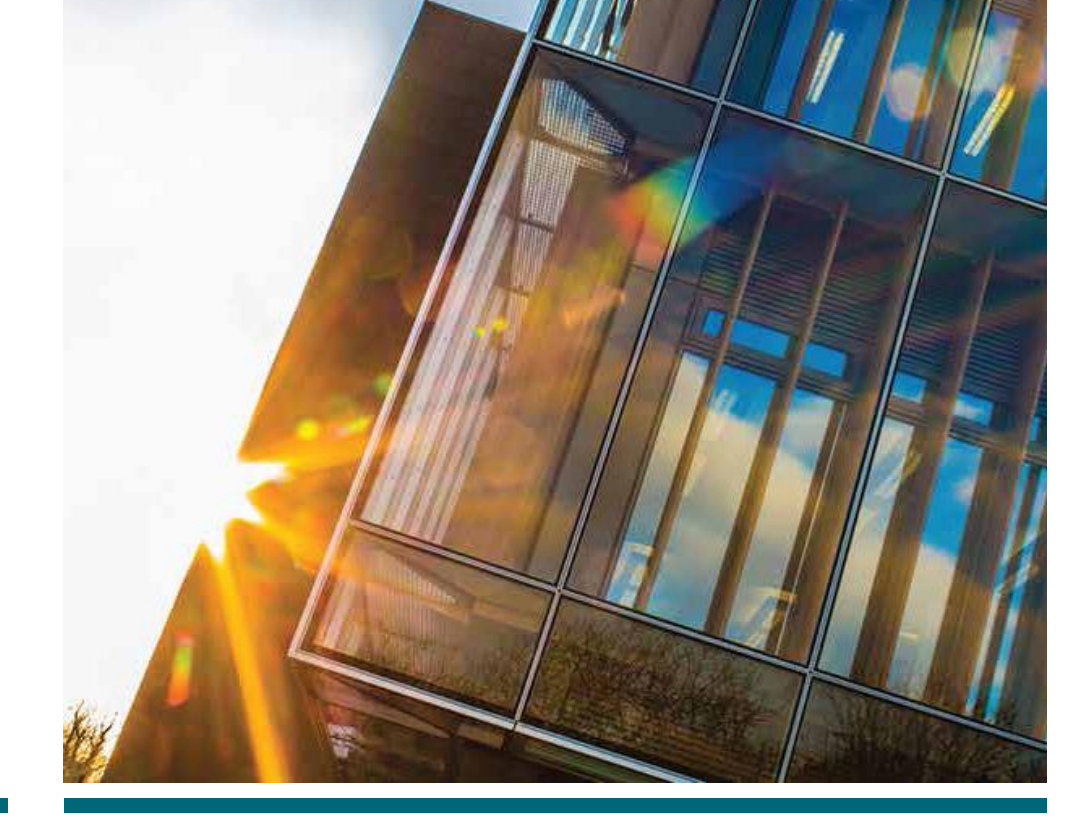

## How to Register for your Programme/Qualification

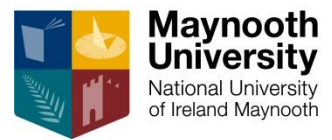

#### 1. Go online to Maynooth University website

| Maynooth<br>National University<br>of Ireland Maynooth<br>The Initian Statements Mark A<br>Students | About Us Departments)<br>Research                                                                      | A-Z Index People Finder News & Events I<br>Study at Maynooth | Location Contact For Staff For Alumni For Co<br>Search<br>Campus Life Engage                                                                                                    | urrent Student<br>Re with Us<br>3. (                                                                                                    | <mark>Click <b>Student W</b></mark>                                                                                                    |
|----------------------------------------------------------------------------------------------------|----------------------------------------------------------------------------------------------------|--------------------------------------------------------------|----------------------------------------------------------------------------------------------------|----------------------------------------------------------------------------------------------------|----------------------------------------------------------------------------------------------------|
| Maynooth<br>National University<br>of Ireland Maynooth                                              | About Us Departments)<br>Research                                                                      | A-Z Index People Finder News & Events  <br>Study at Maynooth | Location Contact For Staff For Alumni For Cu<br>Search<br>Campus Life Engage                                                                                                    | ge with Us 3. (                                                                                                    | Click Student W                                                                                                    |
| Maynooth<br>National University<br>of Ireland Maynooth                                              | Research                                                                                               | Study at Maynooth                                            | Search Campus Life Engage                                                                                                    | a<br>ge with Us<br>3. (                                                                                                    | Click Student W                                                                                                    |
| For Current Students   Ma ×                                                                         |                                                                                                    |                                                              |                                                                                                    | 3.0                                                                                                    |                                                                                                    |
| students                                                                                            |                                                                                                    |                                                              |                                                                                                    |                                                                                                    |                                                                                                    |
|                                                                                                    |                                                                                                    |                                                              |                                                                                                    |                                                                                                    |                                                                                                    |
|                                                                                                    |                                                                                                    | About Us Departments A-Z                                     | Index People Finder News & Ever                                                                                                    | nts Location Contact For Staff Fo                                                                                                    | or Alumni <b>For Current Stu</b>                                                                                                    |
| Maynooth<br>University<br>National University<br>of Ireland Maynooth                                |                                                                                                    | Research                                                     | Study at Maynooth                                                                                                    | Search<br>Campus Life                                                                                                    | Engage with                                                                                                    |
| or Current Students                                                                                 | 5                                                                                                    |                                                              |                                                                                                    |                                                                                                    | ı<br>P                                                                                                    |
| me / For Current Students                                                                           |                                                                                                    |                                                              |                                                                                                    |                                                                                                    |                                                                                                    |
| Webmail                                                                                             | Moodle                                                                                                 | Timetable                                                    | Student Web                                                                                                    | Students' Union                                                                                                    | Term Calenda                                                                                                    |
| Course Finder Peo                                                                                   | ople Finder                                                                                            | Parking                                                      | Library                                                                                                    | Clubs & Societies                                                                                                    | Campus Map                                                                                                    |
|                                                                                                    | Waynooth         National University         Dr Current Students         Mebmail         Course Finder | Webmail Moodle   Webmail People Finder                       | About Us/Departments/A-Z         Image: Second State         National University of Ireland Maynooth         Research         Image: Second State         Image: Second State         Ima | About Us/Departments/A-Z Index/People Finder/News & Even         Naynooth         National University<br>of Ireland Maynooth         Research       Study at Maynooth         or Current Students         re / For Current Students         Webmail       Moodle         Timetable       Student Web         Course Finder       People Finder | About UsDepartmentsA-Z Index People Finder News & Events Location Contact For StaffFor Search         Search         National University of Ireland Maynooth         Research       Study at Maynooth         Campus Life         Or Current Students         Vebmail       Moodle         Timetable       Student Web         Student Web       Students' Union         Course Finder       People Finder         Parking       Library         Clubs & Societies |

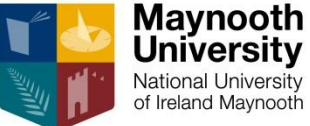

 Input your Username and Password (in email from Student Records Office)

2. Click Login

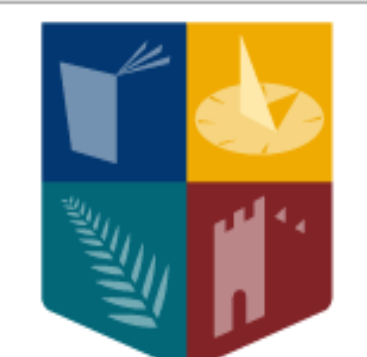

### Maynooth University

National University of Ireland Maynooth

### Student Web Login

| Username                                                                                              | 99999987 |       |  |  |  |  |
|----------------------------------------------------------------------------------------------------|----------|-------|--|--|--|--|
| Password                                                                                              | •••••    | Login |  |  |  |  |
| The recommended browsers for the student web facility are: <b>Chrome</b> , Safari or <b>Firefox</b> . |          |       |  |  |  |  |

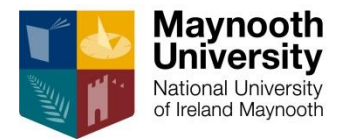

|                                                                    |            | Mayhooti Oniversity                 |                                                                                          |                                                                              |  |
|--------------------------------------------------------------------|------------|-------------------------------------|------------------------------------------------------------------------------------------|------------------------------------------------------------------------------|--|
| Maynooth<br>University<br>Natoral University<br>of revend Waynooth | )aii ُ Aii |                                     | ITS /Enabler                                                                             |                                                                              |  |
|                                                                    |            |                                     | Nevigate through t                                                                       | be many pape on the left and click the required option in order to presend   |  |
|                                                                    |            |                                     | Navigate through t                                                                       | ne menu pane on the feit and click the required option in order to proceed.  |  |
| Student iEnabler                                                   |            |                                     | ses available to you. Click on the link you re                                           | equire in the left hand menu panel to view the available sub-processes or pr |  |
| Equal Access:                                                      |            | ck On-Line Registration             | Information on Your Registration with the Disability Office. This section will be update |                                                                              |  |
| Registration Amendments                                            |            | Equal Access Survey                 | 1st Year Undergrads Fu                                                                   | II Time Only                                                                 |  |
| First yr Subject Registration                                      |            | On-Line Registration                | Use this Ontion to Register On Line                                                      |                                                                              |  |
| Student Enquiry     Judate Address/Phone Details                   |            |                                     | Use this Option to Amend Subject/Module Registration                                     |                                                                              |  |
| Ees & Grants Menu                                                  |            |                                     |                                                                                          |                                                                              |  |
| Logout                                                             |            | Register First year Subjects        | Use this Option to Add                                                                   | Subject/Module to First year Registration                                    |  |
|                                                                    |            | Etudent Enguise                     | Use this Option to View                                                                  | Registration Details and Examination Results                                 |  |
| € C C C C C C C C C C C C C C C C C C C                            | St         | udent iEnabler                      | e Address/Phone Details                                                                  |                                                                              |  |
|                                                                    |            | Disability Supports                 |                                                                                          | ll Fees and Grants on-line facilities.                                       |  |
|                                                                    |            | Equal Access:                       |                                                                                          |                                                                              |  |
|                                                                    |            | On Line Registration                |                                                                                          |                                                                              |  |
|                                                                    |            |                                     |                                                                                          |                                                                              |  |
|                                                                    |            | Commence Registration Process       | 2 Click Comm                                                                             | ence Registration Process                                                    |  |
|                                                                    |            | Registration Process Status         | 2. CHER COMM                                                                             | ence Registration Process                                                    |  |
|                                                                    |            | Confirmation of Registration Report |                                                                                          |                                                                              |  |
|                                                                    |            | Registration Amendments             |                                                                                          |                                                                              |  |
|                                                                    |            | First yr Subject Registration       |                                                                                          |                                                                              |  |
|                                                                    |            | E Student Enquiry                   |                                                                                          |                                                                              |  |
|                                                                    |            | Dpdate Address/Phone Details        |                                                                                          |                                                                              |  |
|                                                                    |            | Fees & Grants Menu                  |                                                                                          |                                                                              |  |
|                                                                    | Lo         | gout                                |                                                                                          |                                                                              |  |
|                                                                    |            |                                     |                                                                                          |                                                                              |  |
|                                                                    |            |                                     |                                                                                          |                                                                              |  |
|                                                                    |            |                                     |                                                                                          | -                                                                            |  |

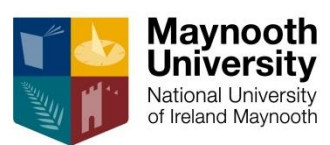

#### 1. Please read Maynooth University Student Registration Rules and Regulations

| Ν              | <b>Taynooth University Student Registration</b>                                                                                                    |
|----------------|----------------------------------------------------------------------------------------------------|
| By<br>ht       | / using this registration system, you acknowledge that you understand and agree to the University's regulations. These regulations are available for you to read and download at ps://www.maynoothuniversity.ie/university-policies/academic-policies-procedures                                                                                                    |
| Iı             | n particular you agree that:                                                                                                    |
| Pi<br>m        | ovision of true information: Any information you provide at registration must be true and accurate. The University reserves the right to revoke your registration at any time if you have provided in aterially inaccurate, falsified or misleading.                                                                                                    |
| Di<br>pe<br>ca | scipline and behaviour: As a Maynooth University student, you are subject to the disciplinary regulations of the University. The University reserves the right to suspend a student for a period, or to<br>rmanently. This may be done in cases of inappropriate behaviour or where the University finds that the student is not fit for the programme of study. The University may also decide not to make an<br>ses where the student breaches academic regulations, or where the course fees are not paid in full. In cases of academic malpractice, the University may retrospectively withdraw an award which has<br>set where the student breaches academic regulations, or where the course fees are not paid in full. In cases of academic malpractice, the University may retrospectively withdraw an award which has<br>set where the student breaches academic regulations, or where the course fees are not paid in full. In cases of academic malpractice, the University may retrospectively withdraw an award which has<br>set where the student breaches academic regulations, or where the course fees are not paid in full. In cases of academic malpractice, the University may retrospectively withdraw an award which has<br>set the student breaches academic regulations.                                                                                                    |
| TI             | e President or the Vice President Academic may also approve suspension of a student outside of the normal disciplinary process where it is believed that this is appropriate to protect either the stud                                                                                                    |
| Re<br>by       | egistration: You must register at the beginning of each year for every year of your course. You must also register if taking a year abroad on Erasmus or a year on work placement. You will be notifi<br>email to your Maynooth University email account. Failure to register by the appointed date will incur a late registration penalty of €100.                                                                                                    |
| Fe<br>wi<br>of | es: Your registration is provisional until your fees are paid. If your fees are not in order you may be subject to a monthly fine (currently €100.00) while fees are in arrears. Failure to pay fees may all thdrawal of University facilities. If your fees are not paid, you will not be allowed to receive examination results, progress to the next academic term or graduate. The University retains the right to unpaid balances and associated costs to third party collection agencies. Further information can be found on the Fees and Grants Office website, <a href="https://www.maynoothuniversity-ie/student-fees-grants-fees-grants-fee</td> |
| D              | eferral or Withdrawal: If you wish to defer a year of your studies, or withdraw from your programme, you must notify the Student Records Office and return your student card.                                                                                                    |
| Re             | fer to the Student Records Office website for all details on Amendments, Deferring, Withdrawing, and for obtaining transcripts, letters and forms, https://www.maynoothuniversity.ie/records                                                                                                    |
| C              | riminal convictions and Garda Vetting: If you have been convicted of a crime you may be obliged to disclose that to the University. Having a criminal conviction will not necessarily prevent you                                                                                                    |
|                | IAccept                                                                                                    |
|                |                                                                                                    |

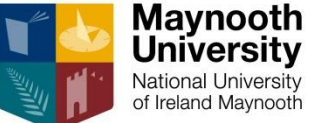

Process Trail: Qualification >>> Qualification

#### **Qualification Selection**

#### Student Number: 99999987 Name: MS TEST TEST STUDENT

Note: Click on the Radio Button beside the Qualification you wish to select for Registration. Select a Pathway if available and Click the Continue Button.

| Academic<br>Year | Description               | Qualification | Study Period | Minimum<br>Reg. Credits | Maximum<br>Reg. Credits |
|------------------|---------------------------|---------------|--------------|-------------------------|-------------------------|
| 2017             | BA ANTHROPOLOGY           | ANT           | FIRST YEAR   | 60                      | 60                      |
| 2017             | BA MATHEMATICS            | ARTMA         | FIRST YEAR   | 60                      | 60                      |
| 2017             | BACHELOR OF ARTS          | ARTS          | FIRST YEAR   | 60                      | 60                      |
| 2017             | BBS BUSINESS & MANAGEMENT | BUS           | FIRST YEAR   | 60                      | 60                      |

Ple se choose one of the following Pathways:

| SF60 - 60 CREDIT SUBJECT :                                              |        |            |    |    |
|-------------------------------------------------------------------------|--------|------------|----|----|
| You can select up to 1 subject(s) of this type<br>BUSINESS & MANAGEMENT | MN1MSM |            |    |    |
| BA IN CLASSICS                                                          | CLSH   | FIRST YEAR | 60 | 60 |
| BA ENGLISH                                                              | ENGL   | FIRST YEAR | 60 | 60 |
| BA HISTORY                                                              | HIS    | FIRST YEAR | 60 | 60 |
| BA INTERNATIONAL DEVELOPMENT                                            | IDEV   | FIRST YEAR | 60 | 60 |
| BA POLITICS                                                             | POL    | FIRST YEAR | 60 | 60 |
| BA PHILOSOPHY POLITICS & ECONOMICS                                      | PPE    | FIRST YEAR | 60 | 60 |

1. Select Qualification you wish to register for, e.g. **BBS Business & Management (BUS)** 

#### 2. Click Continue

[Contact Us | About Us | Disclaimer | Terms & Conditions | Privacy & Security Statement ]

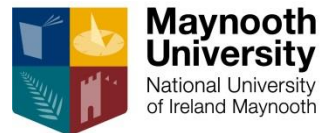

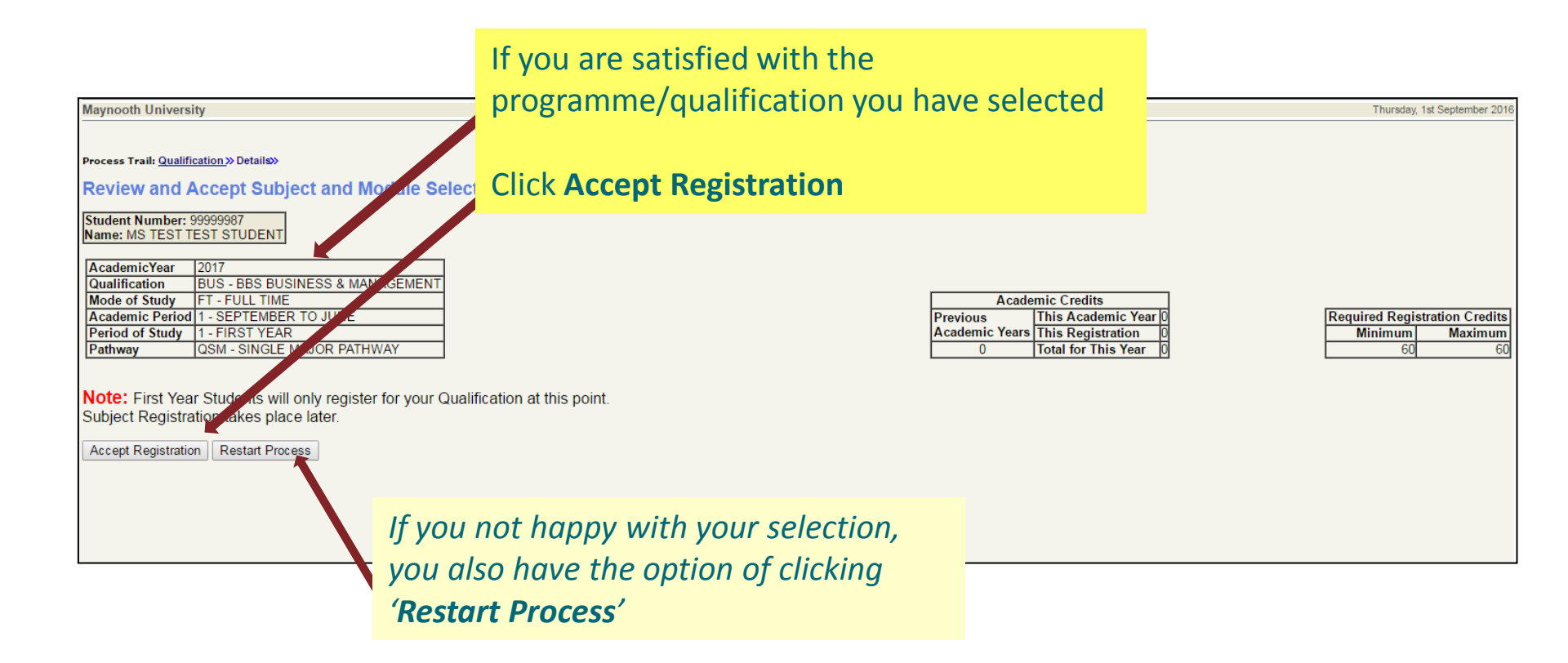

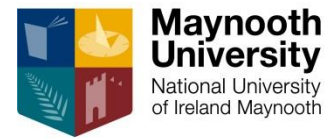

#### Now you must confirm your address details

| Maynooth University                                                                                                    |                                                                                                    |    | Monday, 29th August 2016     |                                  |
|----------------------------------------------------------------------------------------------------|----------------------------------------------------------------------------------------------------|----|------------------------------|----------------------------------|
| Commence Registration Process                                                                                                    |                                                                                                    |    |                              |                                  |
| Student Number: 99999987<br>Name: XX TEST TEST STUDENT 2017-9<br>Note: If your address details have changed, enter the new details in the<br>the next process. Use the scroll bar on the right of the screen to vier | lines provided next to the current address details. All address lines marked with * must be supplied. Remember to save the change<br>vall address details. | 1. | Update posta<br>addresses as | al <u>and</u> study<br>necessary |
| Content Details<br>Postal Address<br>C/O STUDENT RECORDS OFFICE                                                                                                    | Update / Enter Details Here                                                                                                    |    |                              | ,                                |
| MAYNOOTH<br>CO KILDARE                                                                                                    | Save                                                                                                    | 2. | Click Save for               | r each section                   |
| Study Address<br>C/O STUDENT RECORDS<br>MAYNOOTH<br>CO KILDARE                                                                                                    | Update / Enter Details Here                                                                                                    |    |                              |                                  |
| Note                                                                                                    | Jare                                                                                                    |    |                              |                                  |
| <ul> <li>The University must have<br/>up-to-date address</li> </ul>                                                                                                    | Proceed                                                                                                    |    |                              |                                  |
| details for all students                                                                                                    | 3. Click Proceed                                                                                                    |    |                              |                                  |
| <ul> <li>If you are living away<br/>from home during term<br/>time, you must also</li> </ul>                                                                                                    |                                                                                                    |    |                              |                                  |
| supply a study address                                                                                                    |                                                                                                    |    |                              |                                  |
|                                                                                                    |                                                                                                    |    |                              |                                  |
| [Contact Us   About Us   Disclaimer   Terms & Conditions   Privacy & Se                                                                                                    | curity Statement ]                                                                                                    |    |                              |                                  |

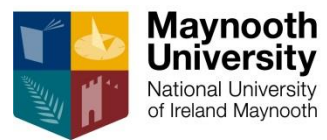

#### Now you must confirm your Communication details

| Commence Registration Process Student Number: 99999987 Name: MX TEST TEST STUDENT 2017-9 Note: If your communication details have changed, enter the new details in the line provided next to th the next process. Current Details Home Telephone Number | he current communication details. Lines marked with * must be supplied. Remember to save the changes New Details Update / Enter Details Here Save | 1. | Update<br>communication<br>details as<br>necessary |
|----------------------------------------------------------------------------------------------------|----------------------------------------------------------------------------------------------------|----|----------------------------------------------------|
| Mobile Telephone Number                                                                                                    | Update / Enter Details Here Update / Enter Details Here Save                                                                                      | 2. | Click <b>Save</b> for each section                 |
| <ul> <li>Note</li> <li>The University must have up-to-date telephone details for all students</li> <li>An Emergency Contact Name &amp; Phone required for every registered student</li> </ul>                                                            | Proceed<br>3. Click Proceed                                                                                                    |    |                                                    |

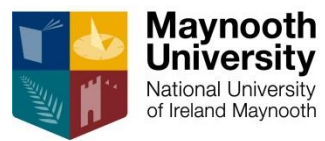

#### The University is obliged to record <u>confidential</u> statistical data on every registered student

| Maynooth University                                                                                                    |                                                  | 1.      | Update <u>each</u> box as<br>necessary |
|----------------------------------------------------------------------------------------------------|--------------------------------------------------|---------|----------------------------------------|
|                                                                                                    |                                                  |         |                                        |
| Commence Registration Process                                                                                                    |                                                  | 2.      | Click Proceed                          |
| Student Number:         999999987           Name:         MX TEST TEST STUDENT 2017-9           Note:         Click on the drop down arrow in each box below to complete all Statistical Requirem | ents for Registration. All fields are mandatory. |         |                                        |
| Indicate where you live during term time:                                                                                                    | Parental Home *                                  |         |                                        |
| Indicate your Highest Qualification achieved to date:                                                                                                    | Leaving Certificate                              |         |                                        |
| Indicate your Last Awarding Institution Attended:                                                                                                    | SECONDARY SCHOOL *                               |         |                                        |
| Indicate your Religion if any:                                                                                                    | CATHOLIC •                                       |         |                                        |
|                                                                                                    |                                                  | Proceed |                                        |

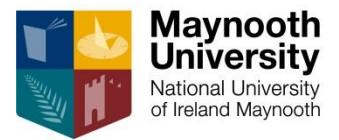

### **Payment of Fees**

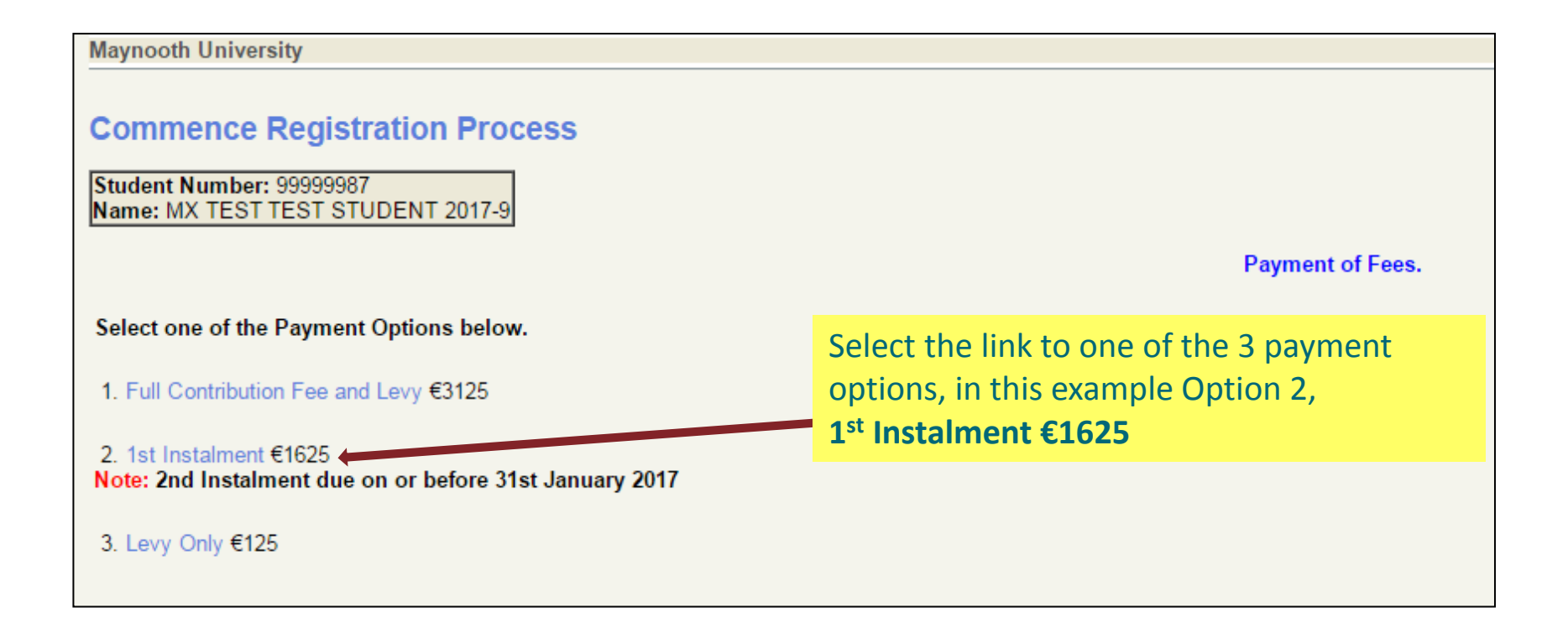

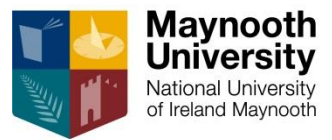

| Maynooth University                                                                                                    |    |                                |         |
|----------------------------------------------------------------------------------------------------|----|--------------------------------|---------|
|                                                                                                    |    |                                |         |
| Commence Registration Process                                                                                             |    |                                |         |
| Student Number: 99999987<br>Name: MX TEST TEST STUDENT 2017-9<br>Note: Click the "Pay Now" button to continue with the tr | 1. | Input card<br>holder's details |         |
| Amount To Pay (EUR): 1625<br>Card Holder Name 0001 1234 **** ****                                                         | 2. | Click <b>Pay Now</b>           |         |
| Payment Type: Course Deposit Payment ▼                                                                                    |    |                                |         |
|                                                                                                    |    |                                | Pay Now |

| Maynooth University |                                                                         |                              |                      |
|---------------------|-------------------------------------------------------------------------|------------------------------|----------------------|
|                     |                                                                         |                              |                      |
|                     | Payment Details                                                         | Secured By 256bit SSL Cert 🖶 | 2. Consulate Declary |
| -                   | Card Number                                                             |                              | payment detail       |
|                     | Expiry(mm/yy) Security Code<br>MM / YY Security Code<br>Cardbolder Name |                              | 4. Click Pay Now     |
|                     | Cardholder Name                                                         |                              |                      |
|                     | Pay Now                                                                 |                              |                      |
|                     |                                                                         | d by                         |                      |

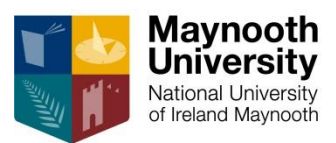

#### **Confirmation of successful payment**

| Maynooth University                           |                              |
|-----------------------------------------------|------------------------------|
|                                               |                              |
|                                               |                              |
| Commence Regis                                | stration Process             |
| a                                             |                              |
| Student Number: 99999<br>Name: MS TEST TEST 9 | 387<br>STUDENT               |
| Hame, MOTEOTIEOTO                             | TODENT                       |
| Successful E Paym                             | ent                          |
| -                                             |                              |
| Here are the details of your                  | transaction:                 |
| Order number:                                 | 184968                       |
| Result Code:                                  | 00                           |
| Message:                                      | AUTH CODE 196829             |
| Batch ID:                                     | 4168862                      |
| Transaction Reference:                        | 14726595189697736            |
| Amount (EUR):                                 | .1                           |
| Transaction Date:                             | 31-AUG-2016 17:05            |
|                                               |                              |
| Print                                         |                              |
| Continue                                      |                              |
|                                               | lick <b>Print</b> (if you wi |
|                                               |                              |

Click **Print** (if you wish to print payment confirmation)

Click **Continue** to resume registration process

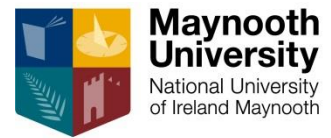

#### \*\*If minimum payment has <u>not</u> been made\*\* you will see the following screen

| Maynooth Univers                                     | sity                                                                                                    |                                                                   |
|------------------------------------------------------|----------------------------------------------------------------------------------------------------|-------------------------------------------------------------------|
|                                                      |                                                                                                    |                                                                   |
|                                                      |                                                                                                    | National University<br>National University<br>of Ireland Maynooth |
|                                                      | Fee Status                                                                                                    |                                                                   |
| Student Number                                       | : 99999987                                                                                                    |                                                                   |
| Name :                                               | TEST TEST STUDENT                                                                                               |                                                                   |
| Academic Year :                                      | 2017                                                                                                    |                                                                   |
| Date :                                               | 31-AUG-2016                                                                                                    |                                                                   |
| Fee Status :                                         | You have not made the minimum payment required.<br>Please select Proceed and make the minimum payment required. |                                                                   |
| The Fees Office of<br>Telephone Numbe<br>01-708 4747 | contact details are as follows:<br>r Available Monday to Friday from 9.00 a.m 1.00 p.m. and 2.00 p.m 5.00       | 0 p.m.                                                            |
| Email Address: fe                                    | Click Proceed to pay balance                                                                                    |                                                                   |
| Select 'Printer Fri                                  | iendly Format' to print this Fee Status document.                                                               | Printer Friendly Format                                           |
| Select 'Proceed' t                                   | to Continue with the process.                                                                                   | Proceed                                                           |

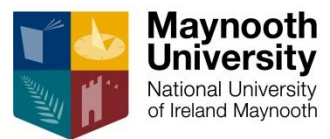

#### After payment has been processed, you are presented with your **Confirmation of Registration**

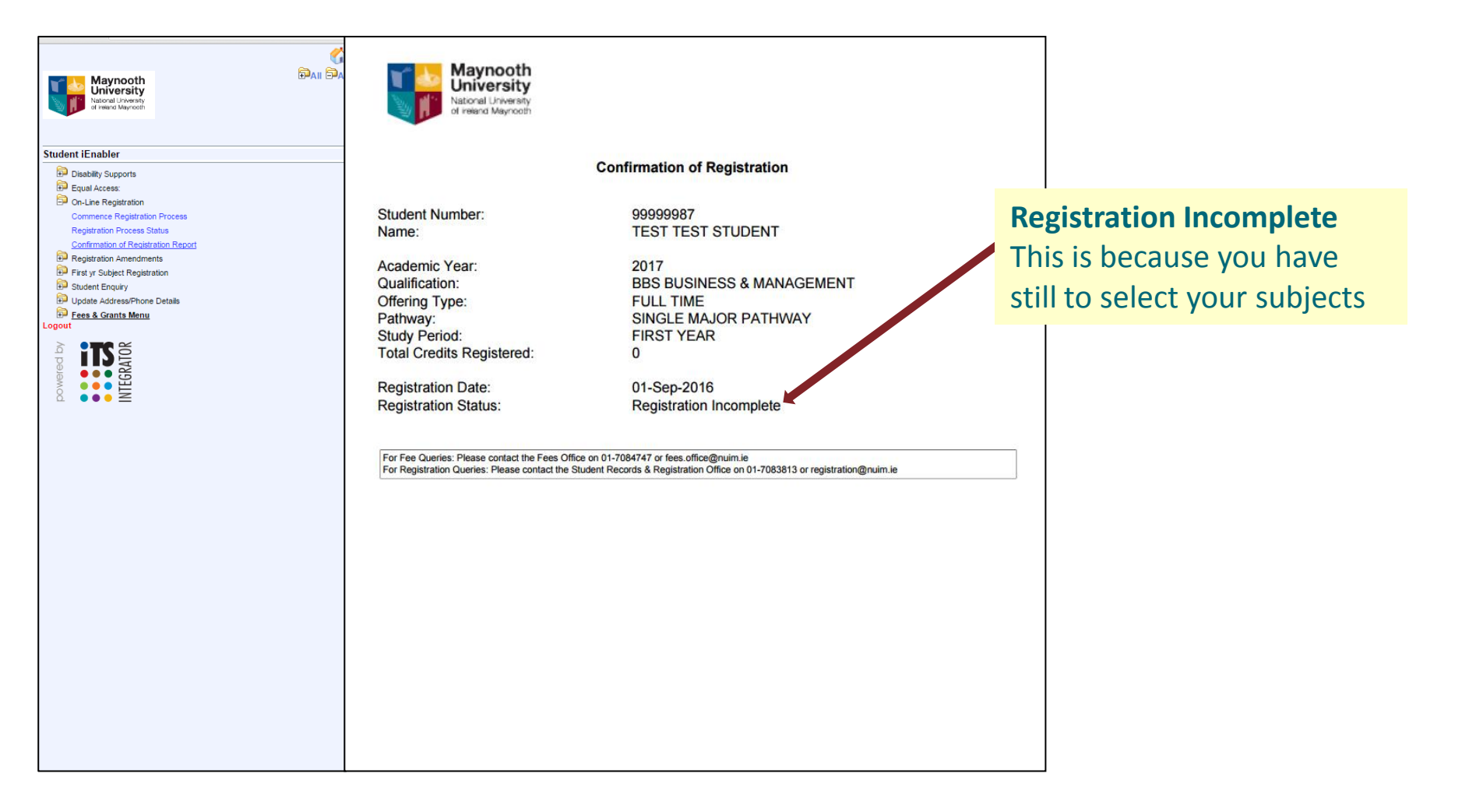

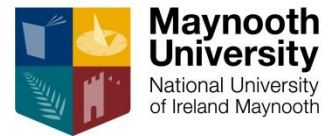

## How to Register for your Subjects and Modules...

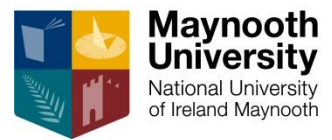

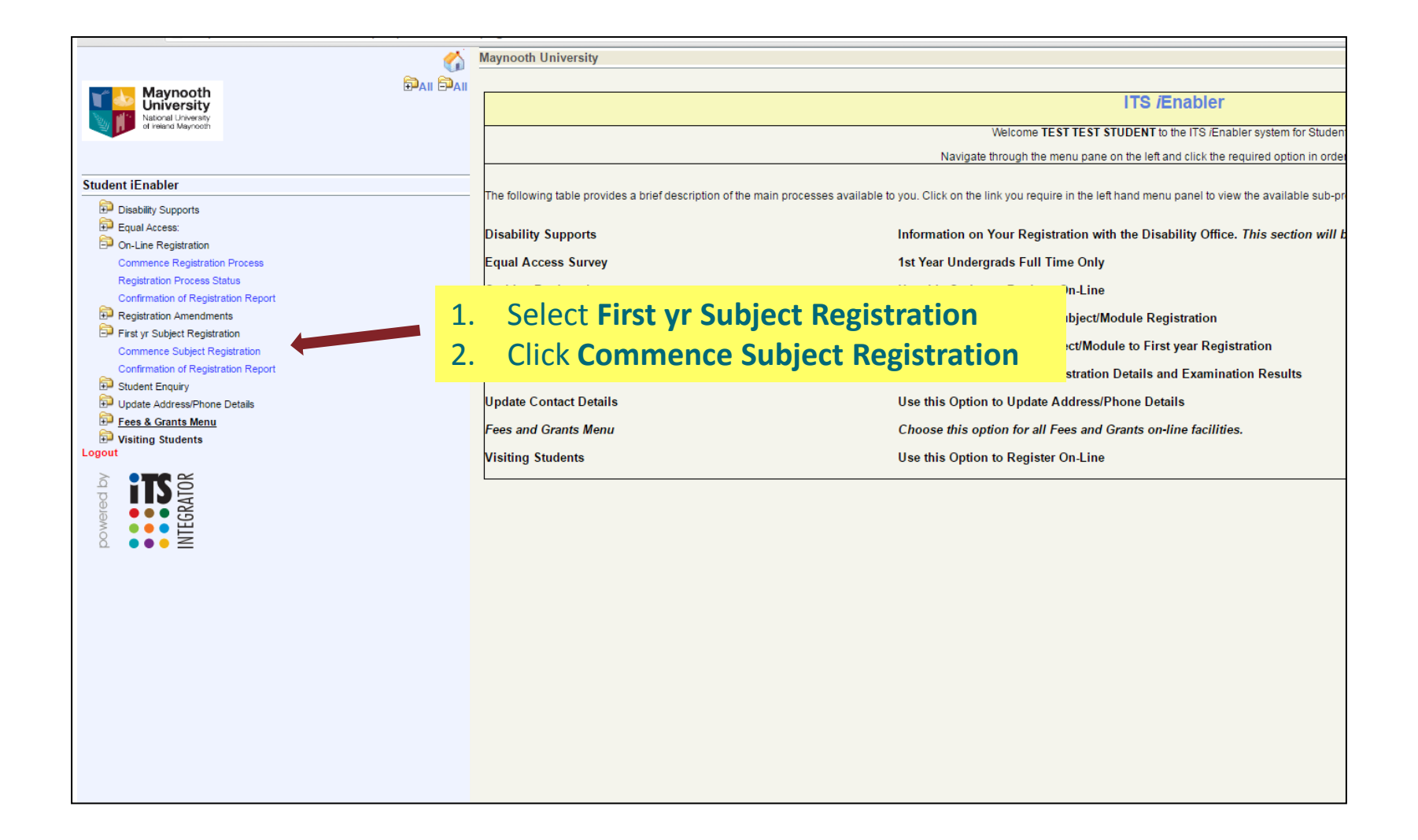

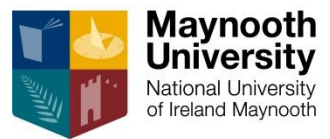

| Maynooth University                                                                                         |                                                                                                    |    |             | Thursday, 1st September 2016 |
|----------------------------------------------------------------------------------------------------|----------------------------------------------------------------------------------------------------|----|-------------|------------------------------|
| Commence Sub<br>Student Number: 9999<br>Name: MS TEST TEST<br>Note: Click on the<br>Select a Pa<br>Academic | Dject Registration<br>19987<br>I STUDENT<br>Radio Button beside the Qualification you wish to select for Registration.<br>thway if available and Click the Continue Button. |    |             |                              |
| Year                                                                                                    | Description                                                                                                    | Qu | alification | Study Period                 |
| 2017<br>Continue                                                                                            | BBS BUSINESS & MANAGEMENT                                                                                                    | BU | JS          | FIRST YEAR                   |
| L. Select r<br>2. Click <b>Co</b>                                                                           | adio button beside qualification                                                                                                    |    |             |                              |

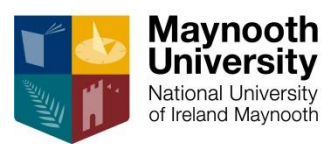

| Maupooth University                                                                                                    |                                                                      |            | Thursday, 1et September 20  |
|----------------------------------------------------------------------------------------------------|----------------------------------------------------------------------|------------|-----------------------------|
| maynooth University                                                                                                    |                                                                      |            | Thursday, 1st September 20  |
| Process Trail: Qualification >> Subject Choice                                                                                                    |                                                                      |            |                             |
| Subject Selection                                                                                                    |                                                                      |            |                             |
| Student Number: 99999987<br>Name: MS TEST TEST STUDENT                                                                                                    |                                                                      |            |                             |
| AcademicYear         2017           Qualification         BUS - BBS BUSINESS & MANAGEMENT           Mode of Study         FT - FULL TIME           Academic Period 1 - SEPTEMBER TO JUNE           Period of Study         1 - FIRST YEAR | Registration Credits fo<br>This Academic Year<br>Existing<br>Current | or<br>0    | Required Registration Credi |
| Pathway QSM - SINGLE MAJOR PATHWAY                                                                                                    | Total                                                                | 0          | Minimum Maximu<br>60        |
| Note: Click the box beside the Subjects you wish to select for Registration.<br>Scroll down and Click the Continue Button to proceed with your Registration.                                                                              |                                                                      |            |                             |
| Subject                                                                                                    | Possible Subjects                                                    | Compulson  |                             |
| Subject                                                                                                    |                                                                      | compulsory |                             |
| BUSINESS & MANAGEMENT - MN1MSM                                                                                                    | 60 CREDIT SUBJECT                                                    | Yes        |                             |
|                                                                                                    |                                                                      |            |                             |
| elect radio button beside qualification                                                                                                    |                                                                      |            |                             |
| ick <b>Continue</b>                                                                                                    |                                                                      |            |                             |
|                                                                                                    |                                                                      |            |                             |
|                                                                                                    |                                                                      |            |                             |
|                                                                                                    |                                                                      |            |                             |
|                                                                                                    |                                                                      |            |                             |
|                                                                                                    |                                                                      |            |                             |
|                                                                                                    |                                                                      |            |                             |
|                                                                                                    |                                                                      |            |                             |
|                                                                                                    |                                                                      |            |                             |
|                                                                                                    |                                                                      |            |                             |
|                                                                                                    |                                                                      |            |                             |
| Contest He   About He   Disclaimer   Terms & Conditions   Drivesy & Security Statement                                                                                                    |                                                                      |            |                             |

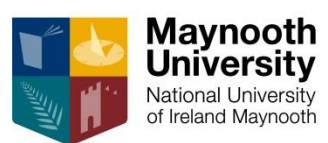

1. 2.

| Maynooth University                                                                                                    | Thursday, 1st September 2016                                                                                              |
|----------------------------------------------------------------------------------------------------|----------------------------------------------------------------------------------------------------|
|                                                                                                    |                                                                                                    |
| Process Trail: <u>Qualification</u> ≫Subject Choice                                                                                                    |                                                                                                    |
| Subject Selection                                                                                                    |                                                                                                    |
| Student Number: 99999987<br>Name: MS TEST STUDENT                                                                                                    |                                                                                                    |
| AcademicYear     2017       Qualification     BUS - BBS BUSINESS & MANAGEMENT       Mode of Study     FT - FULL TIME       Academic Period     1 - SEPTEMBER TO JUNE       Period of Study     1 - FIRST YEAR       Pathway     QSM - SINGLE MAJOR PATHWAY | Registration Credits for<br>This Academic Year       Existing     0       Current     0       Total     0       60     60 |
| Scroll down and Click the Continue Button to proceed with your Registration.                                                                                                    |                                                                                                    |
| Possible Sul                                                                                                    | ojects                                                                                                    |
| Subject                                                                                                    | Compulsory                                                                                                    |
| Timetable Group 2 (You may choose up to 1 subject(s) from this group).                                                                                                    |                                                                                                    |
| BUSINESS & MANAGEMENT - MN1MSM                                                                                                    | 60 CREDIT SUBJECT Yes                                                                                                    |
| Continue Restart Process                                                                                                    |                                                                                                    |
| 1 Displaying single subject within this                                                                                                    | Qualification/Programme                                                                                                   |
| 1. Displaying single sabject within this                                                                                                    |                                                                                                    |
| 2. Click <b>Continue</b>                                                                                                    |                                                                                                    |

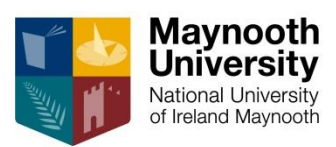

|                                                                                                    |                                                                                                    |                                                                                  | muladay, fat Septer                                                                                            |
|----------------------------------------------------------------------------------------------------|----------------------------------------------------------------------------------------------------|----------------------------------------------------------------------------------|----------------------------------------------------------------------------------------------------|
| ss Trail: Subject≫Subject Modules                                                                                                    |                                                                                                    |                                                                                  |                                                                                                    |
| dule Selection                                                                                                    |                                                                                                    |                                                                                  |                                                                                                    |
|                                                                                                    |                                                                                                    |                                                                                  |                                                                                                    |
| ent Number: 99999987<br>e: MS TEST TEST STUDENT                                                                                                    |                                                                                                    |                                                                                  |                                                                                                    |
|                                                                                                    |                                                                                                    |                                                                                  |                                                                                                    |
| demicYear 2017                                                                                                    | Devictorian Condita for                                                                                                    |                                                                                  |                                                                                                    |
| e of Study FT - FULL TIME                                                                                                    | This Academic Year                                                                                                    |                                                                                  |                                                                                                    |
| demic Period 1 - SEPTEMBER TO JUNE                                                                                                    | Existing                                                                                                    |                                                                                  | quired Registration                                                                                            |
| way QSM - SINGLE MAJOR PATHWAY                                                                                                    | Current 60                                                                                                    | 0.000                                                                            | Minimum Ma                                                                                                    |
| Click the box beside the Modules you wish to select for Registration                                                                                                    | Total Oc                                                                                                    |                                                                                  | 60                                                                                                    |
| Ensure you belance your workload astrost comestarel                                                                                                    |                                                                                                    |                                                                                  |                                                                                                    |
| Ensure you balance your workload across semesters:                                                                                                    |                                                                                                    |                                                                                  |                                                                                                    |
| Select the Semester for your Mondad across semesters:<br>Note: You may be prevented from taking certain module combinations due to timetabling                                                                                                    | g constraints.                                                                                                    |                                                                                  |                                                                                                    |
| Select the Semester for your Module if prompted "Please Select from the List"<br>Note: You may be prevented from taking certain module combinations due to timetabling                                                                                                    | g constraints.<br>Modules Available for Selection                                                                                                    |                                                                                  |                                                                                                    |
| Select the Semester for your Module if prompted "Please Select from the List"<br>Note: You may be prevented from taking certain module combinations due to timetabling                                                                                                    | g constraints.<br>Modules Available for Selection                                                                                                    | Compulsory                                                                       | Academic                                                                                                    |
| Select the Semester for your Module if prompted "Please Select from the List"<br>Note: You may be prevented from taking certain module combinations due to timetabling<br>in Subject<br>able Group : 2                                                                                                    | g constraints. Modules Available for Selection Academic Period                                                                                                    | Compulsory                                                                       | Academic<br>Credits                                                                                            |
| Select the Semester for your Module if prompted "Please Select from the List"<br>Note: You may be prevented from taking certain module combinations due to timetabling<br>in Subject<br>able Group : 2<br>NESS & MANAGEMENT - MN1MSM (60-60 credits )                                                                                                    | g constraints. Modules Available for Selection Academic Period SEPTEMBER TO JUNE                                                                                                    | Compulsory<br>Yes                                                                | Academic<br>Credits<br>60.000                                                                                  |
| Select the Semester for your Module if prompted "Please Select from the List"<br>Note: You may be prevented from taking certain module combinations due to timetabling<br>ain Subject<br>able Group : 2<br>NESS & MANAGEMENT - MN1MSM ( 60-60 credits )<br>Compulsory Modules. Auto Selected. No changes allowed.                                                                                                    | g constraints. Modules Available for Selection Academic Period SEPTEMBER TO JUNE                                                                                                    | Compulsory<br>Yes                                                                | Academic<br>Credits<br>60.000                                                                                  |
| Select the Semester for your Module if prompted "Please Select from the List"<br>Note: You may be prevented from taking certain module combinations due to timetabling<br>ain Subject<br>able Group : 2<br>NESS & MANAGEMENT - MN1MSM ( 60-60 credits )<br>Compulsory Modules. Auto Selected. No changes allowed.<br>INTRODUCTION TO ACCOUNTING - AC151 (Timetable Group : 6)                                                                                                    | g constraints.  Modules Available for Selection  Academic Period SEPTEMBER TO JUNE  SEMESTER ONE                                                                                                    | Compulsory<br>Yes<br>Yes                                                         | Academic<br>Credits<br>60.000<br>7.500                                                                         |
| Select the Source Sourc | g constraints.  Modules Available for Selection  Academic Period SEPTEMBER TO JUNE  SEMESTER ONE  SEMESTER TWO                                                                                                    | Compulsory<br>Yes<br>Yes<br>Yes                                                  | Academic<br>Credits<br>60.000<br>7.500<br>7.500<br>7.500                                                       |
| Select the Semester for your Module if prompted "Please Select from the List" Note: You may be prevented from taking certain module combinations due to timetabling in Subject able Group : 2 VESS & MANAGEMENT - MN1MSM (60-60 credits )  Compulsory Modules. Auto Selected. No changes allowed.  INTRODUCTION TO ACCOUNTING - AC151 (Timetable Group : 6) MICROECONOMICS 1 - EC101M (Timetable Group : 6) BUSINESS MODELS AND MARKETING - MN151                                                                                                    | g constraints.  Modules Available for Selection  Academic Period SEPTEMBER TO JUNE  SEMESTER ONE  SEMESTER TWO  SEMESTER TWO  SEMESTER TWO  SEMESTER ONE                                                                                                    | Compulsory<br>Yes<br>Yes<br>Yes<br>Yes<br>Yes                                    | Academic<br>Credits<br>60.000<br>7.500<br>7.500<br>7.500<br>7.500                                              |
| In Subject Select the Semester for your Module if prompted "Please Select from the List" Note: You may be prevented from taking certain module combinations due to timetabling In Subject able Group : 2 VESS & MANAGEMENT - MN1MSM (60-60 credits )  Compulsory Modules. Auto Selected. No changes allowed.  INTRODUCTION TO ACCOUNTING - AC151 (Timetable Group : 6) INTRODUCTION TO ACCOUNTING - AC151 (Timetable Group : 6) INTRODUCTION TO ACCOUNTING - MN151 BUSINESS MODELS AND MARKETING - MN151 BUSINESS LANDSCAPES - MN153                                                                                                    | g constraints.  Modules Available for Selection  Academic Period  SEPTEMBER TO JUNE  SEMESTER ONE  SEMESTER TWO  SEMESTER TWO  SEMESTER ONE  SEMESTER ONE  SEMESTER ONE  SEMESTER ONE  Constraints Constraints Con | Compulsory<br>Yes<br>Yes<br>Yes<br>Yes<br>Yes<br>Yes                             | Academic<br>Credits<br>60.000<br>7.500<br>7.500<br>7.500<br>7.500<br>7.500                                     |
| Select the Semester for your Module if prompted "Please Select from the List"<br>Note: You may be prevented from taking certain module combinations due to timetabling<br>an Subject<br>able Group : 2<br>NESS & MANAGEMENT - MN1MSM (60-60 credits )<br>Compulsory Modules. Auto Selected. No changes allowed.<br>INTRODUCTION TO ACCOUNTING - AC151 (Timetable Group : 6)<br>MICROECONOMICS 1 - EC101M (Timetable Group : 6)<br>BUSINESS MODELS AND MARKETING - MN151<br>BUSINESS LANDSCAPES - MN153<br>MANAGING INNOVATION - MN154                                                                                                    | g constraints.  Modules Available for Selection  Academic Period  SEPTEMBER TO JUNE  SEMESTER ONE  SEMESTER TWO  SEMESTER ONE  SEMESTER ONE  S | Compulsory<br>Yes<br>Yes<br>Yes<br>Yes<br>Yes<br>Yes<br>Yes<br>Yes               | Academic<br>Credits<br>60.000<br>7.500<br>7.500<br>7.500<br>7.500<br>7.500<br>7.500<br>7.500                   |
| Select the Semester for your Module if prompted "Please Select from the List"<br>Note: You may be prevented from taking certain module combinations due to timetabling<br>an Subject<br>able Group : 2<br>NESS & MANAGEMENT - MN1MSM (60-60 credits )<br>Compulsory Modules. Auto Selected. No changes allowed.<br>INTRODUCTION TO ACCOUNTING - AC151 (Timetable Group : 6)<br>MICROECONOMICS 1 - EC101M (Timetable Group : 6)<br>BUSINESS MODELS AND MARKETING - MN151<br>BUSINESS LANDSCAPES - MN153<br>MANAGING INNOVATION - MN154<br>ORGANISATIONAL BEHAVIOUR AND MANAGEMENT - MN155                                                                                                    | g constraints.  Modules Available for Selection  Academic Period  SEPTEMBER TO JUNE  SEMESTER ONE  SEMESTER TWO  SEMESTER ONE  SEMESTER ONE  SEMESTER ONE  SEMESTER ONE  SEMESTER ONE  SEMESTER ONE  SEMESTER ONE  SEMESTER TWO  SEMESTER TWO  SEMESTER TWO  SEMESTER TWO  SEMESTER TWO  SEMESTER TWO  SEMESTER TWO  SEMESTER TWO  SEMESTER TWO  SEMESTER TWO  SEMESTER TWO  SEMESTER TWO SEMESTER TWO SEME | Compulsory<br>Yes<br>Yes<br>Yes<br>Yes<br>Yes<br>Yes<br>Yes<br>Yes<br>Yes        | Academic<br>Credits<br>60.000<br>7.500<br>7.500<br>7.500<br>7.500<br>7.500<br>7.500<br>7.500<br>7.500          |
| Select the Semester for your Module if prompted "Please Select from the List"<br>Note: You may be prevented from taking certain module combinations due to timetabling<br>able Group : 2<br>NESS & MANAGEMENT - MN1MSM (60-60 credits )<br>Compulsory Modules. Auto Selected. No changes allowed.<br>INTRODUCTION TO ACCOUNTING - AC151 (Timetable Group : 6)<br>MICROECONOMICS 1 - EC101M (Timetable Group : 6)<br>BUSINESS MODELS AND MARKETING - MN151<br>BUSINESS LANDSCAPES - MN153<br>MANAGING INNOVATION - MN154<br>ORGANISATIONAL BEHAVIOUR AND MANAGEMENT - MN155<br>INTRODUCTION TO BUSINESS ETHICS - MN156                                                                                                    | g constraints.  Modules Available for Selection  Academic Period  SEPTEMBER TO JUNE  SEMESTER ONE  SEMESTER TWO SEMESTER ONE  SEMESTER ONE  SEMESTER ONE  SEMESTER ONE  SEMESTER ONE  SEMESTER TWO SEMESTER TWO SEMES | Compulsory<br>Yes<br>Yes<br>Yes<br>Yes<br>Yes<br>Yes<br>Yes<br>Yes<br>Yes<br>Yes | Academic<br>Credits<br>60.000<br>7.500<br>7.500<br>7.500<br>7.500<br>7.500<br>7.500<br>7.500<br>7.500<br>7.500 |

- 1. Displaying Modules within this Qualification/Programme
- 2. Click Continue

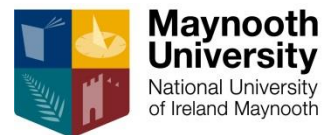

| Maynooth University                                       |                         |                                           |                                     |          | Thursday, 1st Sentember 20   |
|-----------------------------------------------------------|-------------------------|-------------------------------------------|-------------------------------------|----------|------------------------------|
|                                                           |                         |                                           |                                     |          | marsuay, 1st September 2     |
| Process Trail: <u>Subject</u> » Details»                  |                         |                                           |                                     |          |                              |
| Review and Accept Subject and Module Selec                | tions                   |                                           |                                     |          |                              |
| Neview and Accept Subject and module Selec                | uono                    |                                           |                                     |          |                              |
| Student Number: 99999987<br>Name: MS TEST TEST STUDENT    |                         |                                           |                                     |          |                              |
| AcademicYear 2017                                         |                         |                                           |                                     |          |                              |
| Qualification BUS - BBS BUSINESS & MANAGEMENT             |                         |                                           |                                     |          |                              |
| Mode of Study FT - FULL TIME                              |                         |                                           | Academic Credits                    |          |                              |
| Academic Period 1 - SEPTEMBER TO JUNE                     |                         |                                           | Previous This Academic Year 0       |          | Required Registration Credit |
| Period of Study 1 - FIRST YEAR                            |                         |                                           | Academic Years This Registration 60 |          | Minimum Maximur              |
| Pathway QSM - SINGLE MAJOR PATHWAY                        |                         |                                           | 0   Total for This Year  60         |          | 60 6                         |
|                                                           |                         | Academic                                  |                                     | Academic |                              |
| Subjects                                                  |                         | Period                                    |                                     | Credits  |                              |
| BUSINESS & MANAGEMENT                                     | MN1MSM                  | 1 - SEPTEMBER TO JUNE                     |                                     | 60.000   |                              |
| Modules:                                                  |                         |                                           |                                     |          |                              |
| INTRODUCTION TO ACCOUNTING                                | AC151                   | 5 - SEMESTER ONE                          |                                     | 7.500    |                              |
| BUSINESS MODELS AND MARKETING                             | MN151<br>MN1452         | 5 - SEMESTER ONE                          |                                     | 7.500    |                              |
|                                                           | MN 153                  | 5 - SEMESTER ONE                          |                                     | 7.500    |                              |
|                                                           | EC101M                  | 6 SEMESTER UNE                            |                                     | 7.500    |                              |
| OPCANISATIONAL BEHAVIOUR AND MANAGEMENT                   | MN155                   | 6 SEMESTER TWO                            |                                     | 7.500    |                              |
| INTRODUCTION TO BUSINESS ETHICS                           | MN155                   | 6 SEMESTER TWO                            |                                     | 7.500    |                              |
|                                                           | MN157                   | 6 - SEMESTER TWO                          |                                     | 7.500    |                              |
| THOI EGOIONAE AND EEARMING ONIEED                         | 1111137                 | 0 - GEMEOTER TWO                          |                                     | 1.500    |                              |
| Note: Check your Subjects and Modules above and if yo     | ou are satisfied, Click | the Accept Registration Button.           |                                     |          |                              |
|                                                           |                         |                                           |                                     |          |                              |
| If you wish to go back and make an amendment to your s    | elections click on the  | Process Trail at the top of the screen or |                                     |          |                              |
| you can commence the entire registration process again to | ov clicking on the Re   | start Process Button.                     |                                     |          |                              |
| ,                                                         | ,                       |                                           |                                     |          |                              |
| Accept Registration Restart Process                       |                         |                                           |                                     |          |                              |
|                                                           |                         |                                           |                                     |          |                              |
|                                                           |                         |                                           |                                     |          |                              |
|                                                           |                         |                                           |                                     |          |                              |

1. Confirm registration details

2. Click Accept Registration if satisfied

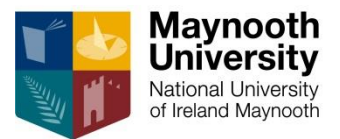

#### **Confirmation of Registration**

| ¥ 🛃                                                                                                    | Maynooth<br>University<br>National University<br>of reland Maynooth                                                                                                    | firmation of Registra                                                 | tion                                                                                                    |                                               |                                                                                                    |  |
|----------------------------------------------------------------------------------------------------|----------------------------------------------------------------------------------------------------|-----------------------------------------------------------------------|----------------------------------------------------------------------------------------------------|-----------------------------------------------|----------------------------------------------------------------------------------------------------|--|
| Student Number:       99999987         Name:       TEST TEST STUDENT         Academic Year:       2017         Qualification:       BBS BUSINESS & MANAGEMENT         Offering Type:       FULL TIME         Pathway:       SINGLE MAJOR PATHWAY         Study Period:       FIRST YEAR         Total Credits Registered:       60         Registration Date:       01-Sep-2016 |                                                                                                    |                                                                       | No<br>•<br>•                                                                                                    | ote:<br>This single<br>Mana<br>Total<br>Regis | student is registered for one<br>e subject, i.e. Business &<br>agement<br>credits registered – <b>60</b><br>stration Status - <b>Registered</b> |  |
| Registrat<br>Subject<br>Code<br>MN1MSM<br>AC151<br>MN151<br>MN153<br>MN154<br>EC101M<br>MN155<br>MN156<br>MN157                                                                                                    | Ion Status:  Description  BUSINESS & MANAGEMENT INTRODUCTION TO ACCOUNTING BUSINESS MODELS AND MARKETING BUSINESS LANDSCAPES MANAGING INNOVATION MICROECONOMICS 1 ORGANISATIONAL BEHAVIOUR AND M/ INTRODUCTION TO BUSINESS ETHICS PROFESSIONAL AND LEARNING SKILLS  rries: Please contact the Fees Office on 01-7/ tion Queries: Please contact the Student Recommendation | Registered Class Group [A] [C] [A] [A] [A] [A] [A] [A] [A] [A] [A] [A | Semester SEMESTER ONE SEMESTER ONE SEMESTER ONE SEMESTER ONE SEMESTER TWO SEMESTER TWO SEMESTER THE THE TWO SEMESTER TWO SEMESTER TWO SEMESTER TWO SEMESTER TWO SEMESTER TWO SEMESTER TWO SEMESTER TWO SEMESTER TWO SEMESTER TWO SEMESTER TWO SEMESTER TWO SEMESTER TWO SEMESTER TWO SEMESTER TWO SEMESTER TWO SEMESTER TWO S | e Cancel                                      | <b>Credits</b> 7.5 7.5 7.5 7.5 7.5 7.5 7.5 60                                                                                                   |  |

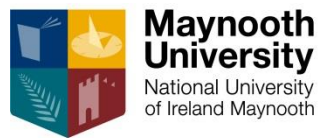

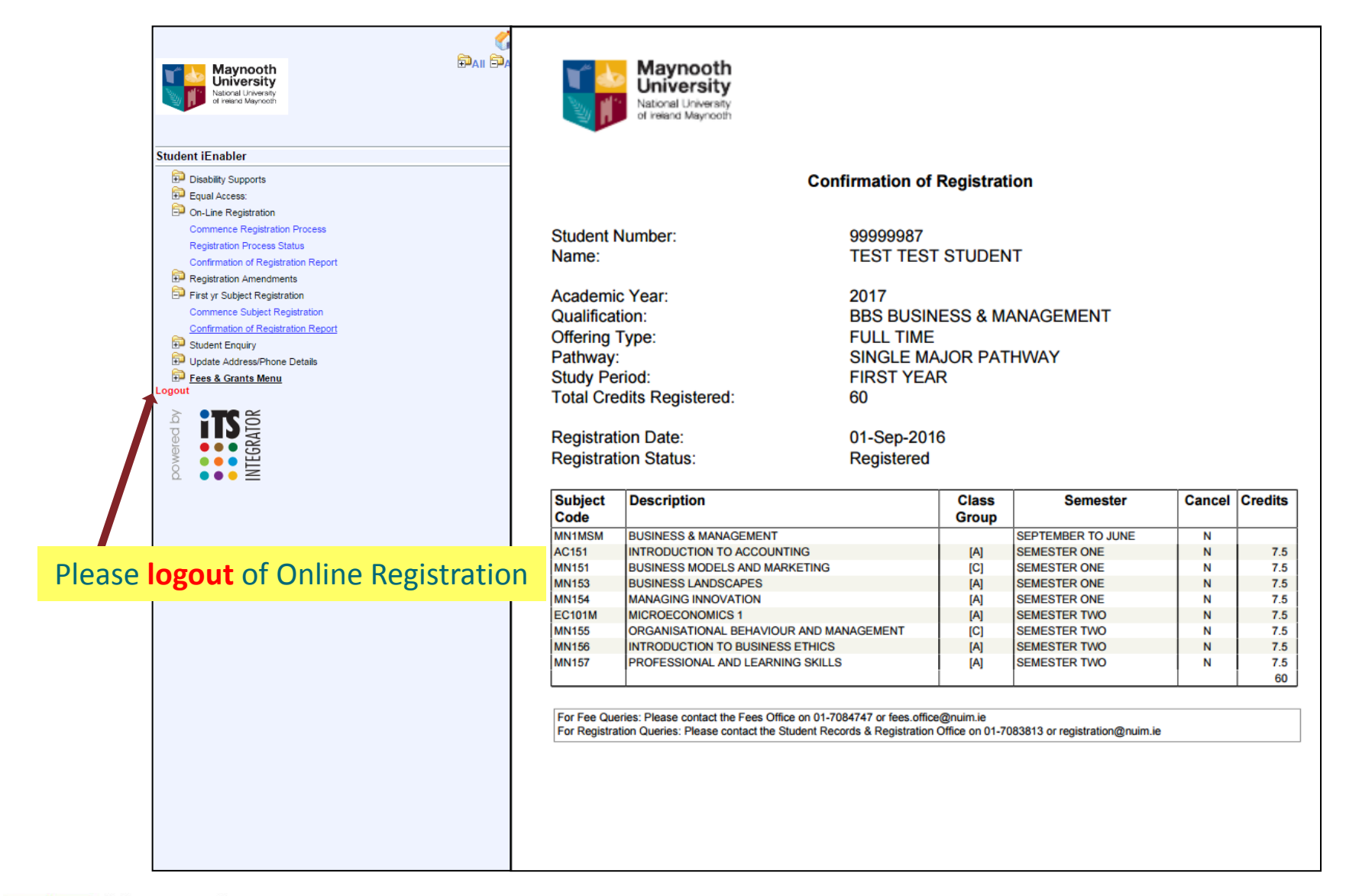

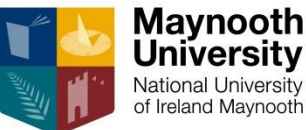

**\*\*Important Note \*\*** 

# **Your Timetable**

Once you have fully completed your registration (Programme/Qualification – Subjects – Modules) You can view your personalised timetable at <u>https://apps.maynoothuniversity.ie/timetable</u>

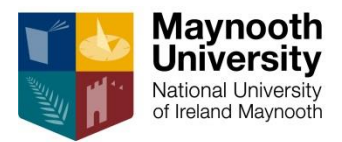